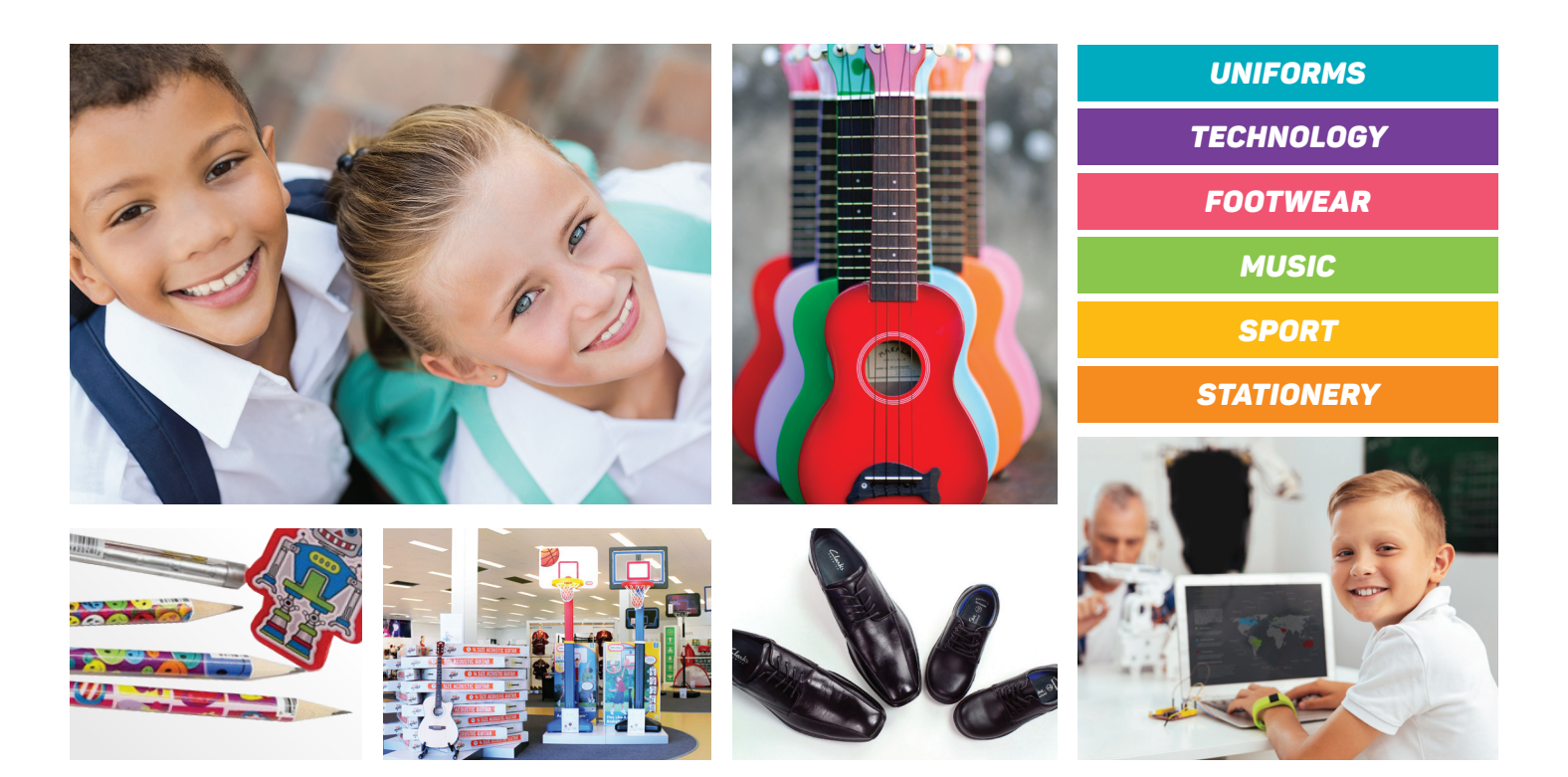

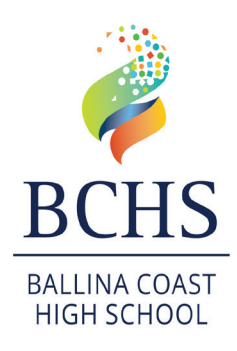

The School Locker is proud to be working in partnership with Ballina Coast High School

### Everything you need for school in one store

Our goal is to provide great shopping experiences for families and our retail stores are inspired by a simple idea – one store with everything you need for school.

Visit The School Locker Ballina and discover a convenient, one-stop shop for school uniforms, footwear, stationery, technology, musical instruments and sports equipment.

### For more information

Contact Wendy Sawan via email ballina@theschoollocker.com.au or phone 02 6620 5702.

### The School Locker Ballina Store

26 Boeing Avenue Ballina NSW

| Phone   | 02 6620 5702     |
|---------|------------------|
| Mon-Fri | 8:30am - 5:00pm  |
| Sat     | 9:00am - 4:00pm  |
| Sun     | 10:00am - 2:00pm |

Shop online anytime at theschoollocker.com.au

Join The School Locker Student Advantage Program to access special pricing and generate revenue for your school with every purchase you make in any of our stores. Visit The School Locker Ballina or set up your membership online at *theschoollocker.com.au/customer/account/* 

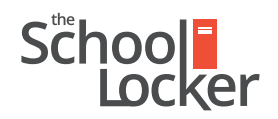

unlock their potential.

# Quick guide to setting up your Student Advantage Membership online.

Sten 2

## Get started by visiting *theschoollocker.com.au/customer/account/*

| SHOP BY DEPARTMENT SHOP BY DEPARTMENT SHOP BY DEPARTMENT SHOP DEPARTMENT                                          | CCOUNT | SHOP BY UNIVERSITY | S                                                      | Search for scho                           | ols and products .        |   | <mark>i∦ 👜</mark> BAG:(0) |
|----------------------------------------------------------------------------------------------------|--------|--------------------|--------------------------------------------------------|-------------------------------------------|---------------------------|---|---------------------------|
| -                                                                                                    |        |                    |                                                        |                                           |                           |   |                           |
| NEW CLISTOMERS<br>Create an account to:<br>detacout quicker<br>- accore multiplying addresses<br>view your orders |        |                    | REGISTEF<br>If you have a<br>* Email Add<br>* Password | RED CUSTOMI<br>an account with u<br>dress | ERS<br>Is, please log in. |   | * Required Fields         |
|                                                                                                    | (      | CREATE AN ACCOUNT  | Forgot Your                                            | Password?                                 |                           | ( | LOGIN                     |

#### Are you a new customer?

Click CREATE AN ACCOUNT and go to Step 2.

#### Do you have an account but need to set up your Student Advantage Membership?

**Login** to your account using the *Registered Customers* form Refer to **Step 3** instructions.

| School                                                                                                    | CONTACT US<br>RETAL & CAMPUS STORE LOCATIONS                                        | STUDENT ADVANTAGE CARD                                                                                  |
|----------------------------------------------------------------------------------------------------|-------------------------------------------------------------------------------------|----------------------------------------------------------------------------------------------------|
| SHOP BY DEPARTMENT SHOP BY SCHO                                                                                                   | OL SHOP BY UNIVERSITY Set                                                           | arch for schools and products Q                                                                         |
| Create an Account                                                                                                    |                                                                                     |                                                                                                    |
| PERSONAL INFORMATION                                                                                                    |                                                                                     |                                                                                                    |
| First Name*                                                                                                    | Last Name*                                                                          |                                                                                                    |
| Email Address*                                                                                                    |                                                                                     |                                                                                                    |
| Sign Up for Newsletter                                                                                                    |                                                                                     |                                                                                                    |
| LOGIN INFORMATION                                                                                                    |                                                                                     |                                                                                                    |
| Password*                                                                                                    | Confirm Passwor                                                                     | d*                                                                                                    |
| I'm not a robot                                                                                                    |                                                                                     |                                                                                                    |
| STUDENT ADVANTAGE INFORMATION                                                                                                    | If your school is par<br>Locker                                                     | thered with The School                                                                                  |
| Don't have a Student Advantage Card number?<br>Customers from our partner schools can generate a Stu                              | Enter your Student<br>- unlock esci<br>- receive reg<br>dent Adventage - generate a | Advantage Card number so:<br>unive student pricing<br>Jar discounts and deals<br>relate for your school |
| Card number after creating an account.<br>Click the "Student Advantage Card Number" button on<br>page after submitting this form. | See our Student Ad<br>the My Dashboard If you have not rece                         | wantage information page for more details.<br>rived your card Chat Live or contact us.                  |
|                                                                                                    |                                                                                     |                                                                                                    |

Complete the Create an Account form.

*If you DO have a Student Advantage number* provided by your school (via email or on a Student Advantage Card) enter it in the *Student Advantage Card Number* field and click **SUBMIT**.

That's it, you're finished. This will immediately assign your Student Advantage Number to your account so you see Student Advantage Pricing when you login.

*If you DON'T have a Student Advantage Number*, skip the *Student Advantage Information* section and click **SUBMIT**.

| School<br>Locker             |                            | CONTACT US<br>RETAL & CAMPUS STORE LOC                                                                    | RTIONS S                                                                                               | TUDENT ADVANTAGE CARD<br>DGIN NOW FOR STUDENT PRICING     |
|------------------------------|----------------------------|----------------------------------------------------------------------------------------------------|----------------------------------------------------------------------------------------------------|-----------------------------------------------------------|
| SHOP BY DEPARTMENT           | SHOP BY SCHOOL             | SHOP BY UNIVERSITY                                                                                        | Search for schools and pro-                                                                            | ducts Q 🖬 📔                                               |
| Edit Account Infor           | mation                     |                                                                                                    |                                                                                                    | MY ACCOUNT                                                |
|                              | -                          |                                                                                                    |                                                                                                    | Account Dashboard                                         |
| ACCOUNTINFORMATIC            |                            | 100.000                                                                                                   |                                                                                                    | Account Information                                       |
| First Name*                  |                            | Surname                                                                                                   |                                                                                                    | > Address Book                                            |
| Email Address*               |                            |                                                                                                    |                                                                                                    | <ul> <li>My Orders</li> <li>My Product Reviews</li> </ul> |
| Sample@domain.net            |                            |                                                                                                    |                                                                                                    | > My Wishlist                                             |
| Change Password              |                            |                                                                                                    |                                                                                                    | > Newsletter Subscriptions                                |
|                              |                            |                                                                                                    |                                                                                                    | <ul> <li>My Credit Cards</li> </ul>                       |
| Add existing Student Advant  | INFORMATION<br>tage number | Don't have a Student Advan<br>number?                                                                     | tage Card or membership                                                                                |                                                           |
| Student Advantage Card Numbe |                            | If you are enrolled at one of The<br>are eligible for Student Advantag<br>here to generate your Student A | School Locker partner schools you<br>ge membership. Enter your details<br>dvantage number now. We will |                                                           |
| School                       | :                          | GENERATE STUDENT ADVAN                                                                                    | TAGE NUMBER                                                                                            |                                                           |
|                              |                            |                                                                                                    | * Required Fields                                                                                      |                                                           |

*If you DO have a Student Advantage Number* enter it in the *Student Advantage Card Number* field and press **SAVE**.

### *If you DON'T have a Student Advantage Number* click on GENERATE STUDENT ADVANTAGE NUMBER button.

A pop-up window will appear. Complete your details including Parent/Guardian Name, Email Address, Student Name, School and Year Level. Click **SUBMIT**.

This will immediately assign your Student Advantage Number to your account. Click **SAVE** and you will see Student Advantage Pricing each time you login.

### Step 3

| School<br>Locker                                                                                                    | CONTACT US<br>RETAL & CAMPUS STORE LOCATIONS                                                                                                    | STUDENT ADVANTAGE CARD                                                                                                    |
|----------------------------------------------------------------------------------------------------|----------------------------------------------------------------------------------------------------|----------------------------------------------------------------------------------------------------|
| SHOP BY DEPARTMENT SHOP BY SCH                                                                                                    | OOL SHOP BY UNIVERSITY                                                                                                    | Search for schools and products 🔍 💷 🕋 🛤                                                                                                    |
| My Dashboard                                                                                                    |                                                                                                    | MY ACCOUNT                                                                                                    |
| Thank you for registering with The School Locker.<br>Hello, Sample Surname!<br>From your My Account Dashboard you have the ability to<br>Select a link below to view or edit information. | s view a snapshot of your recent account activity and upc                                                                                                    | Account Information     Address Book  date your account Information     My Orders      My Product Reviews                                       |
| ACCOUNT INFORMATION                                                                                                    |                                                                                                    | > My Wishlist<br>> Newsletter Subscriptions<br>> My Credit Cards                                                                                |
| Contact Information<br>Sample Surname<br>Sample@domain.net<br>Change Password                                                                                                    | Edit Newsletters<br>You are currently subscribed to 'Genera                                                                                                    | Edit<br>Tal Subscription'.                                                                                                    |
| Address Book                                                                                                    |                                                                                                    | Manage Addresses                                                                                                    |
| DEFAULT BILLING ADDRESS<br>You have not set a default biling address.<br>Edit Address                                                                                                    | DEFAULT SHIPPING ADDRESS<br>You have not set a default shipping add<br>Edit Address                                                                                                    | i<br>dress.                                                                                                    |
| Student Advantage Information                                                                                                    |                                                                                                    | Edit                                                                                                    |
| Add your existing card or generate a Student Advanta<br>now.<br>STUDENT ADVANTAGE CARD NUMBER                                                                                             | ge number<br>If you are enrolled at one of The School<br>are eligible for Studen; Advantage mem<br>your Student Advantage membership n<br>education pricing and other special off<br>also generate revenue for your school,<br>information page for more details. | I Locker partner schools you<br>mbership. Add or generate<br>number to unicke exclusive<br>ers. Your purchases may<br>See our Student Advantage |

You will be re-directed to the My Dashboard page.

Click on the **STUDENT ADVANTAGE CARD NUMBER** button.

You will be re-directed to the Edit Account Information page.